## Zellen computergestützt vermessen mit ImageJ

In diesem Skript wird erklärt, wie man Längen und Flächeninhalte in mikroskopischen Aufnahmen mittels ImageJ manuell oder automatisch bestimmt. ImageJ gibt es in einer speziellen Zusammenstellung für Aufgaben aus dem Biolabor als *\*freies* und gleichzeitig portables Programm unter <u>https://imagej.net/Fiji/Downloads</u>. Es heißt dann *Fiji* (<u>F</u>iji <u>i</u>s <u>i</u>ust ImageJ).

### A Voreinstellungen

1. Bild öffnen: Link: www.laborberufe.de/sonstiges/fettzellen.png

2. Maßstab festlegen: In das Bild ein Großquadrat reinzoomen (z.B. [Strg]+Mausrad nach oben drehen). Dann Maßstablänge mit Linienwerkzeug nachzeichnen. Danach  $\rightarrow$  Analyze  $\rightarrow$  Set Scale... öffnen. Die Länge der Linie in Pixel ist vorausgefüllt. Bei *Known Distance* und *Unit of length* die Einheit <u>in µm</u> angeben: µ = [Alt Gr]-Taste + m. Tipp: Sie müssen selber wissen, welche Länge in µm ein solches Großquadrat besitzt! Wenn nicht: <u>https://de.wikipedia.org/wiki/Zählkammer</u>. Mit OK bestätigen.

### B Manuelles Messen von Längen und Flächen

**3. Längenmessung:** Nach dem Herauszoomen mit dem Linienwerkzeug den Durchmesser einer Zelle nachzeichnen und mit  $\rightarrow$  **Analyse**  $\rightarrow$  **Measure** den Wert in der Tabelle anzeigen lassen. Er wird in der Einheit angegeben, die Sie bei 3. angegeben haben, bei uns  $\mu$ m.

**4. Fortgesetztes Messen:** Damit die Zelle markiert ist und Sie diese versehentlich nicht nochmal vermessen, gehen Sie nun auf  $\rightarrow$  Edit  $\rightarrow$  Fill (oder [Strg + F]). Wenn Sie danach mit dem Linienwerkzeug bei einer zweiten Zelle den Durchmesser nachzeichnen, bleibt bei der ersten Zelle eine graue Linie zurück. Mit  $\rightarrow$  Analyze  $\rightarrow$  measure (STRG + M) lassen sich in der Tabelle auch die zweiten Daten ergänzen.

Mit der Tastenkombination [Strg + F] und [Strg + M] kann man nun die Durchmesser aller anderen sichtbaren Zellen messen und ergänzen lassen: ".....[Strg + F]"  $\rightarrow$ "Zeichnen"  $\rightarrow$  "Strg + M"  $\rightarrow$  "[Strg + F]"  $\rightarrow$  "Zeichnen"  $\rightarrow$  "Strg + M  $\rightarrow$  [Strg + F]" .... VEREINBARUNG: Nur die Zellen zu vermessen, die vollständig innerhalb der Begrenzung des Großgruppenquadrats liegen und nicht die Dreistrichlinien berühren!

youtube-Clip , in dem alles noch mal erklärt wird: https://youtu.be/FiFwxoxOmNo

Manuelle Flächenmessung: Man kann mit dem *Kreisauswahlwerkzeug* die Zellen als Ovale anpassen und so die Fläche runder/ovaler Objekte vermessen. Angezeigt wird die Fläche auf Basis der bei *Set Scale* festgelegten Einheit, bei uns also Quadratmikrometer.

#### C Automatische Flächenmessung

Die Fläche von Zellen und anderen Partikeln lässt sich auch automatisch bestimmen. Hierzu gibt es ein Lernvideo mit für das gleiche Bild von oben: <u>https://youtu.be/zWsdxvTfjNc</u>

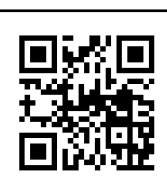

# D Ergebnisse verarbeiten und exportieren

Wenn Sie fertig sind, im Results-Fenster auf  $\rightarrow$  Results  $\rightarrow$  Summarize den Mittelwert (mean), die Standardabweichung (SD) und den Minimal- und Maximalwert anzeigen lassen. Das Ergebnisfenster kann als csv-Datei gespeichert und dann in LibreOffice CALC importiert werden: Im sich öffnenden Dialog müssen Sie bei Trennoptionen das Komma auswählen. Als weitere Option die Erweiterte Zahlenkennung und bei Feldbefehle die Tabelle markieren und bei Spaltentyp "US-Englisch" wählen. Dann werden die Dezimalpunkte in Kommas umgewandelt.

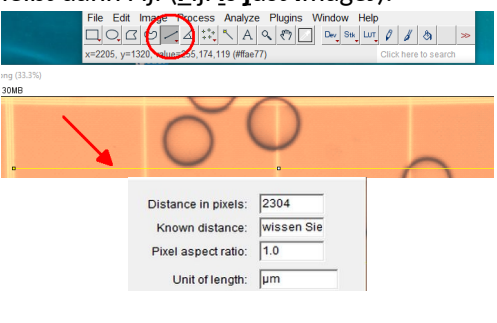

C3BL

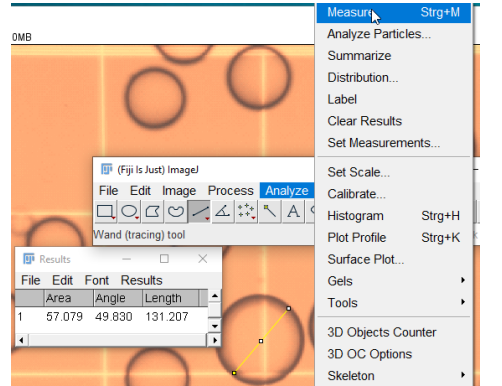

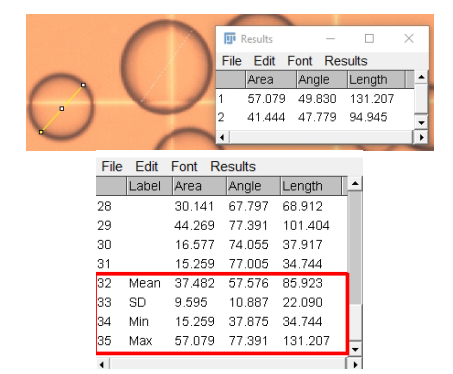

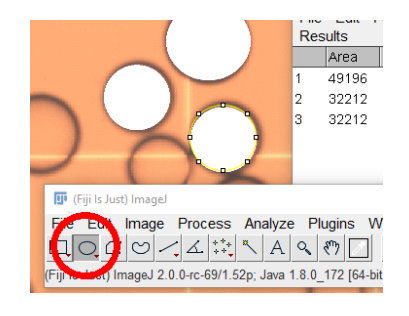

| Trennoptionen                                                                                         |                    |                                                     |       |
|----------------------------------------------------------------------------------------------------|--------------------|-----------------------------------------------------|-------|
| ○ <u>F</u> este Breite                                                                                |                    | Getrennt                                            |       |
| 🗌 <u>T</u> abulato                                                                                    | or 🗹 <u>K</u> omma | Semikolon Leerzeichen Ande                          | re    |
| ✓ Fel <u>d</u> trenner zusammenfassen                                                                 |                    | n 🗌 Leerräume <u>b</u> eschneiden Zei <u>c</u> henk | kette |
| Weitere Optionen   Wette in Hochkomma als Text formatieren   Enweiterte Zahlenerkennung   Feddbefehle |                    |                                                     |       |
| Spaltentyp:                                                                                           | US-Englisch 🔽      |                                                     |       |
| US-Englis                                                                                             | Standard<br>Text   | isdUS-EnglisdUS-Englisd                             |       |
| 2 1                                                                                                   | Datum (TMJ)        | 131.207                                             |       |
| 3 2                                                                                                   | Datum (MTJ) 79     | 94.945                                              |       |
| 4 5                                                                                                   | Datum (JMT) 31     | 107.759                                             |       |
| 5 4                                                                                                   | US-Englisch 59     | 100.057                                             |       |
| 6 5                                                                                                   | ausblenden         | /4.230                                              |       |
| 1                                                                                                    | 29.011 45.000      | 00.231                                              |       |

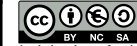